|           | Fire Safe                                                                                            | ety Train                  | ing Registe                                                                                                    | er                                                                                                    |                                                                     |                                 |                                      |  |  |  |
|-----------|----------------------------------------------------------------------------------------------------|----------------------------|----------------------------------------------------------------------------------------------------|----------------------------------------------------------------------------------------------------|---------------------------------------------------------------------|---------------------------------|--------------------------------------|--|--|--|
| Na        | vigate to Registe                                                                                    | rs/Training                | Registers/Fire                                                                                                   | e Safety Training F                                                                                                 | Register:                                                           | Home / Dashboard / Tasks List   |                                      |  |  |  |
|           |                                                                                                    |                            |                                                                                                    |                                                                                                    | Staff                                                               | Filter By                       |                                      |  |  |  |
| 1.        | When you first                                                                                       | enter items<br>ms in the T | s into the reginate states in the second second second second second second second second second second second s | v as                                                                                                    | George Foreman                                                      | Training - Fire Safety Training |                                      |  |  |  |
|           | Staff will need t                                                                                    | o logon to                 | the <mark>mobile ap</mark>                                                                                       | he "Signed                                                                                                    | iTASKS 📥 EXCEL                                                      |                                 |                                      |  |  |  |
|           | Off process.                                                                                         |                            |                                                                                                    | Training - Fire Safety Training / Training - Fire Safety Training - Rural Fire Training / George Foreman / 14-12-20 |                                                                     |                                 |                                      |  |  |  |
| 2.        | Click +ADD NEV                                                                                       | to enter a                 | a new record.                                                                                                    | Training - Fire Safety Tra<br>Warden Training / George F                                                            | ining / Training - Fire Safety Training - Fire<br>oreman / 16-02-21 |                                 |                                      |  |  |  |
|           | Home / Registers / 1                                                                                 | raining Registers /        | Fire Safety Training Regis                                                                                       | ster                                                                                                    |                                                                     |                                 |                                      |  |  |  |
|           | EXCEL 👌 PI                                                                                           |                            | + GROUP Search                                                                                                   |                                                                                                    |                                                                     |                                 |                                      |  |  |  |
|           | Staff                                                                                                | Date                       | Training Expiry D                                                                                                | Description                                                                                                    | Company                                                             | Training Facilitator's N        | Signed Off Instructor S              |  |  |  |
|           | George Foreman                                                                                       | 14/12/2020                 | 15/12/2021                                                                                                    | Rural Fire Training                                                                                                 | A1 Training Ltd                                                     | Jane Krill                      |                                      |  |  |  |
|           | George Foreman                                                                                       | 16/02/2021                 | 19/11/2022                                                                                                    | Fire Warden Training                                                                                                | A1 Training Ltd                                                     | Jack Hill                       |                                      |  |  |  |
|           | George Foreman                                                                                       | 19/11/2022                 |                                                                                                    | Fire Warden Training                                                                                                | A1 Training Ltd                                                     | Jack Hill                       |                                      |  |  |  |
| 3.        | Select the Date                                                                                      | training oc                | curred.                                                                                                    |                                                                                                    |                                                                     |                                 |                                      |  |  |  |
| 4.        | Select the Expir                                                                                     | y Date – fie               | eld is optional.                                                                                                 |                                                                                                    |                                                                     |                                 |                                      |  |  |  |
| 5.        | If known type ir                                                                                     | the Facilit                | ators Name.                                                                                                    |                                                                                                    |                                                                     |                                 |                                      |  |  |  |
| 6.        | Select the traini                                                                                    | ng <mark>Compa</mark>      | ny or use the                                                                                                    | + button to add a                                                                                                   | new one.                                                            |                                 |                                      |  |  |  |
| 7.        | Select the <u>Training Courses</u> – multiples can be selected or use the + button to add a new one. |                            |                                                                                                    |                                                                                                    |                                                                     |                                 |                                      |  |  |  |
| 8.        | Type in a Descri                                                                                     | ption.                     |                                                                                                    |                                                                                                    |                                                                     |                                 |                                      |  |  |  |
| 9.        | Select the Stan                                                                                      | wember.                    |                                                                                                    |                                                                                                    |                                                                     |                                 |                                      |  |  |  |
|           | 💦 / Home / Registers /                                                                               | Training Registers /       | Fire Safety Training Registe                                                                                     | r                                                                                                    |                                                                     |                                 |                                      |  |  |  |
|           | Date                                                                                                 |                            |                                                                                                    |                                                                                                    |                                                                     | Training Facilitator's N        |                                      |  |  |  |
|           | 3 15/11/2020                                                                                         |                            | × 🖽 👍                                                                                                    | 15/05/2022                                                                                                    |                                                                     | × 🛱 5 Fred Fire                 |                                      |  |  |  |
|           | Company                                                                                              |                            |                                                                                                    | Training Cours                                                                                                    | <u> </u>                                                            |                                 |                                      |  |  |  |
|           | Fish Extreme Training                                                                                |                            | •                                                                                                    | • • 7 FIRE - COM                                                                                                    | PARTMENT FIRE BASED TRA                                             | AINING ×                        | 0 🔹                                  |  |  |  |
|           | Description                                                                                          |                            |                                                                                                    |                                                                                                    |                                                                     |                                 |                                      |  |  |  |
|           | Stage 1 Fire Safety Training                                                                         |                            |                                                                                                    |                                                                                                    |                                                                     |                                 |                                      |  |  |  |
|           | Staff                                                                                                |                            |                                                                                                    |                                                                                                    | 13                                                                  | 14                              |                                      |  |  |  |
|           | S Rod Jensen                                                                                         |                            | •                                                                                                    | Instructor Signed Off                                                                                               | ïewTrainerSignature                                                 | Signed Off                      | <b>11</b> Z Administrator Signed Off |  |  |  |
|           | Documents                                                                                            |                            |                                                                                                    |                                                                                                    |                                                                     |                                 | 10 OADD FILE                         |  |  |  |
|           | Last N                                                                                               | lodified Time Titl         | е                                                                                                    | Description                                                                                                    |                                                                     |                                 | Action                               |  |  |  |
|           | 15/11/2                                                                                              | 2020 11:41 F               | ire Safety Training                                                                                              | Rod Jensen Fir                                                                                                    | e Training Certificate                                              |                                 |                                      |  |  |  |
| <b> </b>  |                                                                                                    |                            |                                                                                                    | _                                                                                                    |                                                                     |                                 |                                      |  |  |  |
| 10.       | If you have the                                                                                      | document                   | click <mark>+ADD FII</mark>                                                                                      | 🖪 . Or it can be lo                                                                                                 | aded in mobile                                                      | app.                            |                                      |  |  |  |
| 11.       | After loading a                                                                                      | document                   | you can sign c                                                                                                   | off the task as adm                                                                                                 | ninistrator. This                                                   | will automatically              | tick the boxes for "Signed           |  |  |  |
| 4.2       | Off" & Instructo                                                                                     | or Signed O                | ff", mark the i                                                                                                  | tem as complete                                                                                                    | and create a ne                                                     | ew task using the e             | expiry date (if entered).            |  |  |  |
| 12.       | LIICK C SAVE                                                                                         |                            | a any lated from                                                                                                 | m tha mah ann                                                                                                    |                                                                     |                                 |                                      |  |  |  |
| 13.<br>14 | Signed Off will r                                                                                    | onulate w                  | hen complete                                                                                                    | d in the mob app.                                                                                                   |                                                                     |                                 |                                      |  |  |  |
| 17.       |                                                                                                    |                            |                                                                                                    |                                                                                                    |                                                                     |                                 |                                      |  |  |  |
| 15.       | After clicking SA                                                                                    | VE you car                 | n re-open the                                                                                                    | entry and create a                                                                                                  | a copy.<br>eaving the Staf                                          | f field blank #9                |                                      |  |  |  |
|           |                                                                                                    |                            |                                                                                                    |                                                                                                    |                                                                     |                                 |                                      |  |  |  |
|           | / Home / Regist                                                                                      | ers / Training Reg         | gisters / Fire Safety Tra                                                                                        | ining Register                                                                                                    |                                                                     |                                 |                                      |  |  |  |
|           | Date                                                                                                 |                            |                                                                                                    | Training Expiry Da                                                                                                  | ate Training                                                        | Facilitator's Name              |                                      |  |  |  |
|           | 15/11/2020                                                                                           |                            |                                                                                                    | × 🛱 15/05/2022                                                                                                    | × Fred F                                                            | Fire                            |                                      |  |  |  |
|           |                                                                                                    |                            |                                                                                                    |                                                                                                    |                                                                     |                                 | Contd/                               |  |  |  |

To sign off items in the mob app navigate to Profile/Certifcate/Training Completed/Fire Safety Training Register

## NOTES:

- When the task is signed off on the mobile app a new one will be created using the expiry date, as per below.
- Tasks that have **NOT** been signed off in the mobile app will come through on the **Summary Notifications.**
- The Administrator Sign Off will only become available after you upload a document.
- If the task is signed off by the administrator in the web app then there will be no signature to view when you click the signature to view when you click the sis the signature to view when you click the signature to view
- Use the delete icon to remove any items no longer required.

1 Home / Registers / Training Registers / Onsite induction training Register

| EXCEL         | 🔁 PDF | <b>T</b> FILTER | + | GROUP    | Search |                |              |                            |   |              |   |
|---------------|-------|-----------------|---|----------|--------|----------------|--------------|----------------------------|---|--------------|---|
| Customer      | :     | Work site       | : | Date     | :      | Induction Expi | Staff        | Safety Induction Completed | : | Signed Off   | : |
| A1 Flower Ltd |       | Roses           |   | 25/03/20 | 021    | 15/10/2021     | David AASign | Using Ladders on site      |   | $\checkmark$ |   |
| A1 Flower Ltd |       | Roses           |   | 15/10/20 | )21    |                | David AASign | Using Ladders on site      |   |              | Û |

Safetyminder Knowledge Base - Copyright of Trans-Tasman Pty Ltd

Aug-21